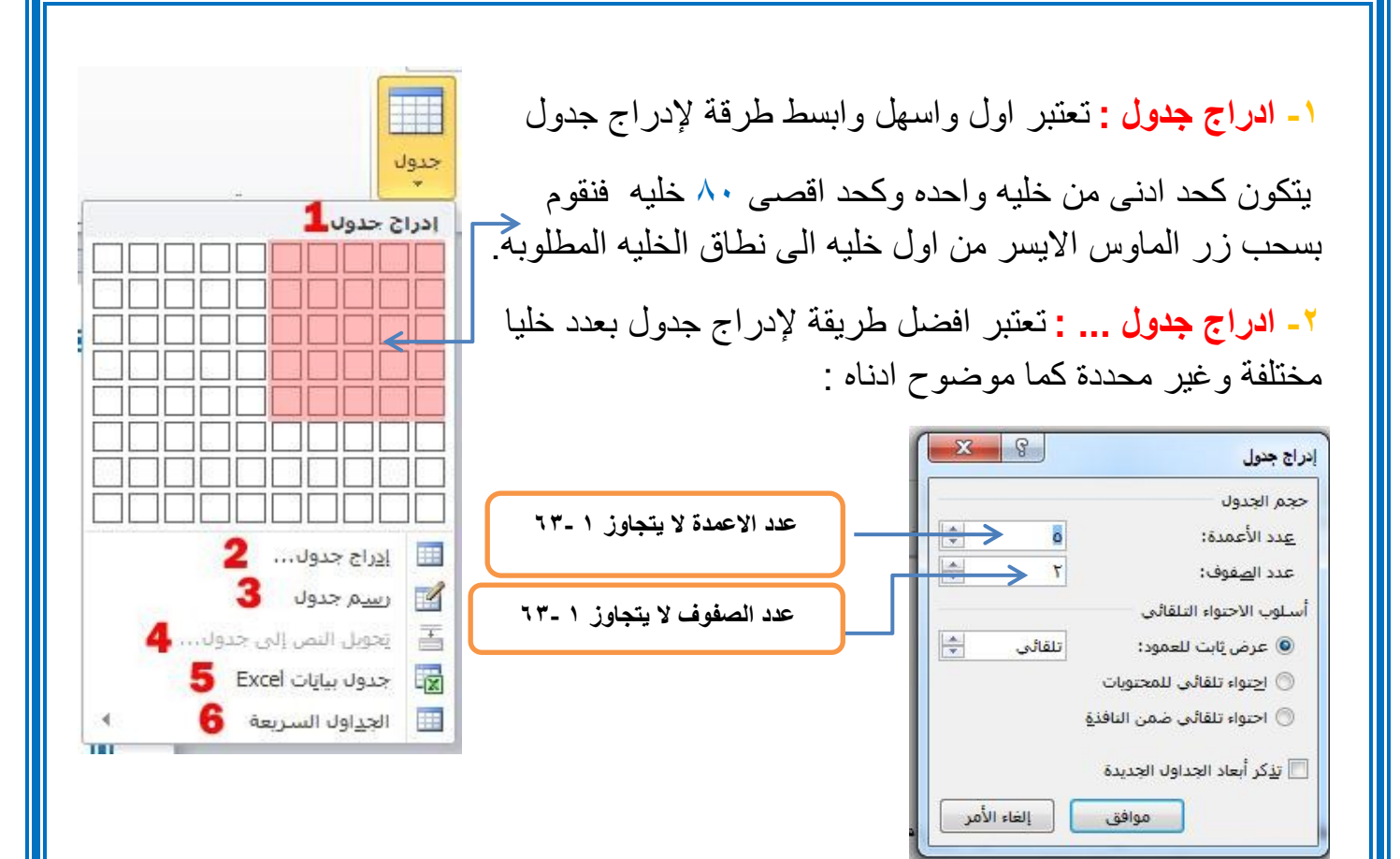

٣- رسم جدول : يستخدم هذا الامر لرسم جدول غير محكم بعمود او صف ويمكننا تحديد شكله وحجمه بإرادتنا كما موضوح في المثال ادناه :

- تحويل النص الى جدول : يقوم هذا الخيار بتحويل أي نص نقوم بتحديده الى جدول كما في الشكل التالي :

| محمد علي صادق احالم                        | د علي صادق احالم |
|--------------------------------------------|------------------|
| محمد علي صادق احلام<br>محمد على صادق احلام | د علي صادق احلام |
| محمد علي صادق احلام                        | د علي صادق احلام |
|                                            | د عل صادق احلام  |

000 000

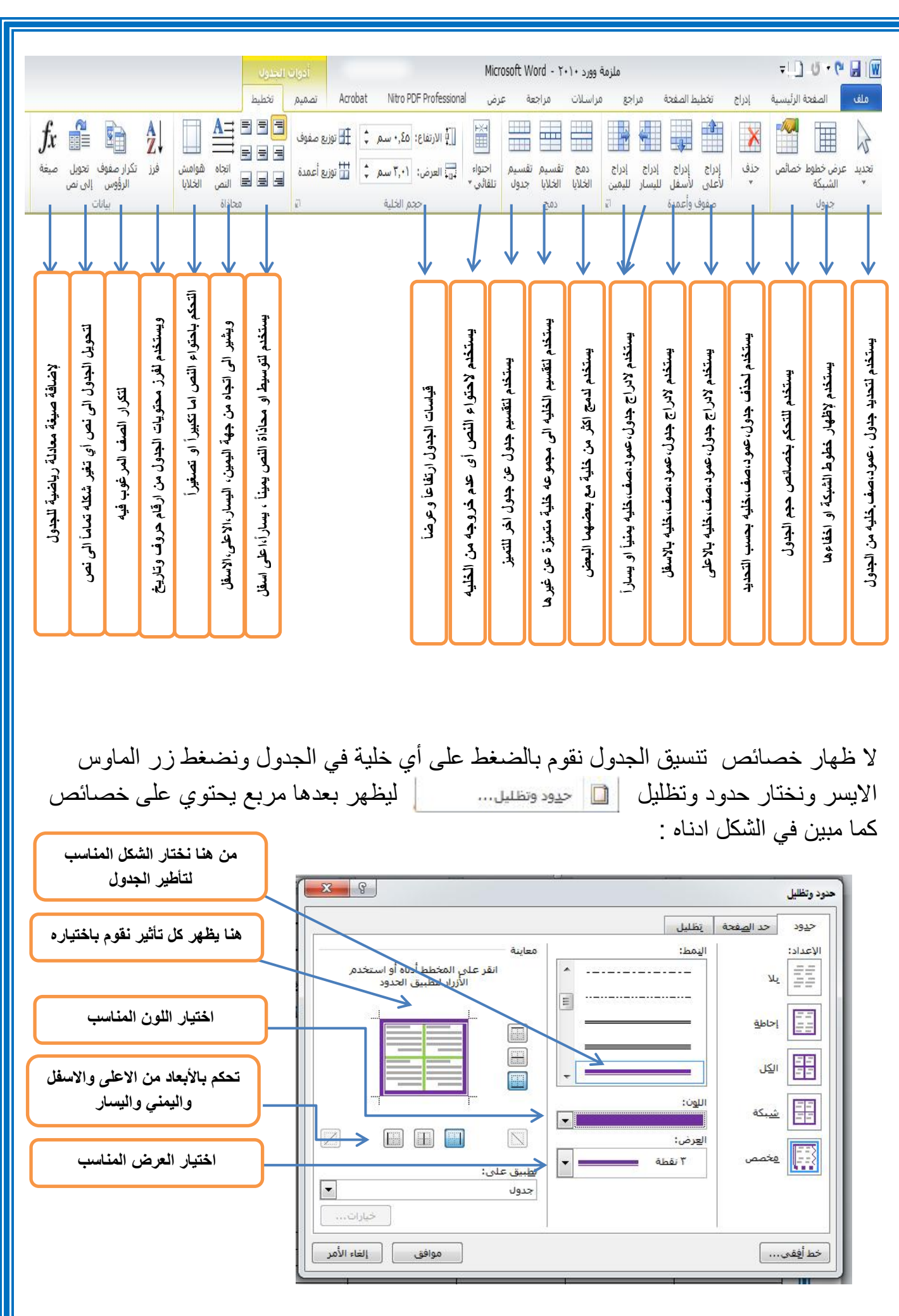

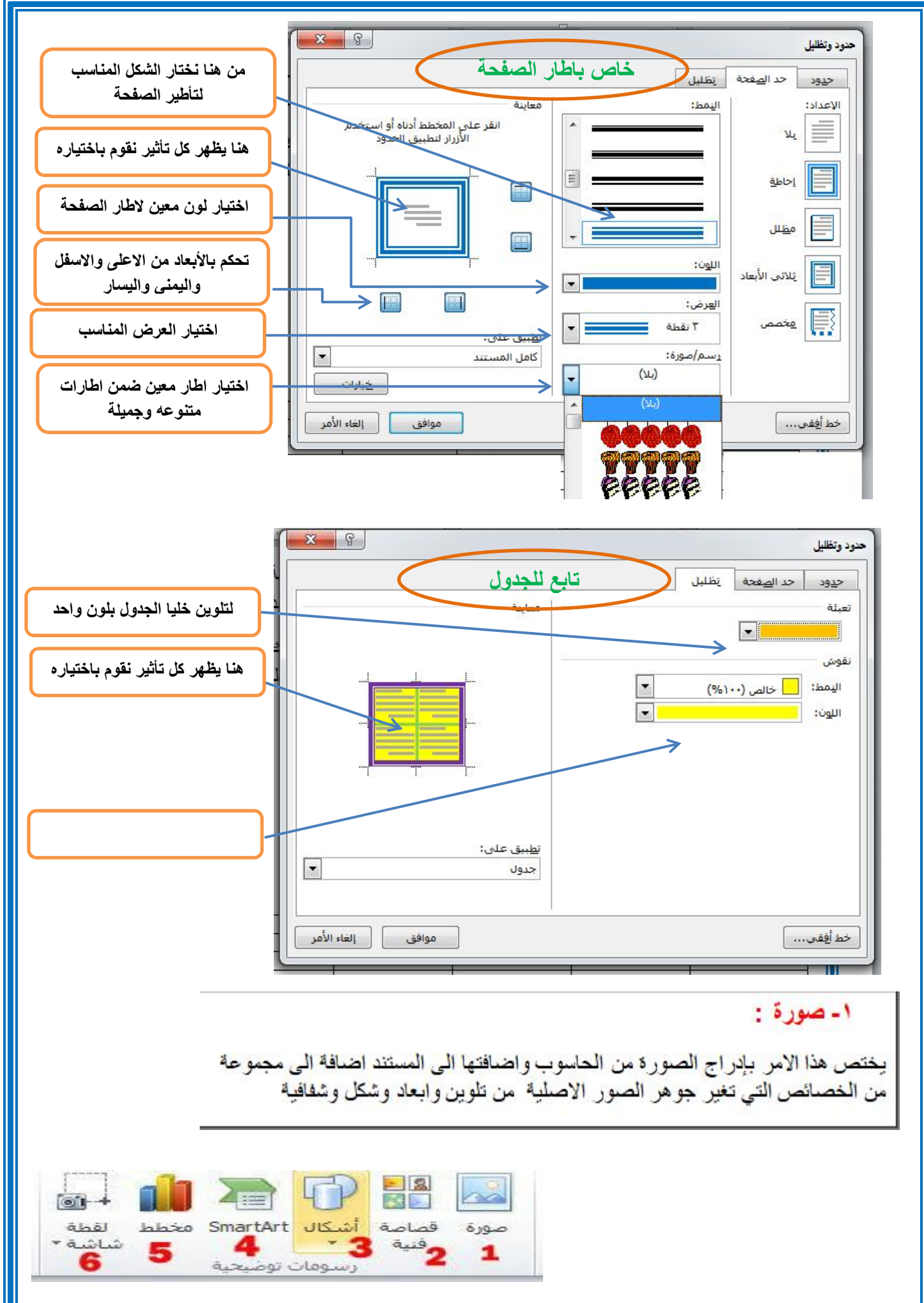

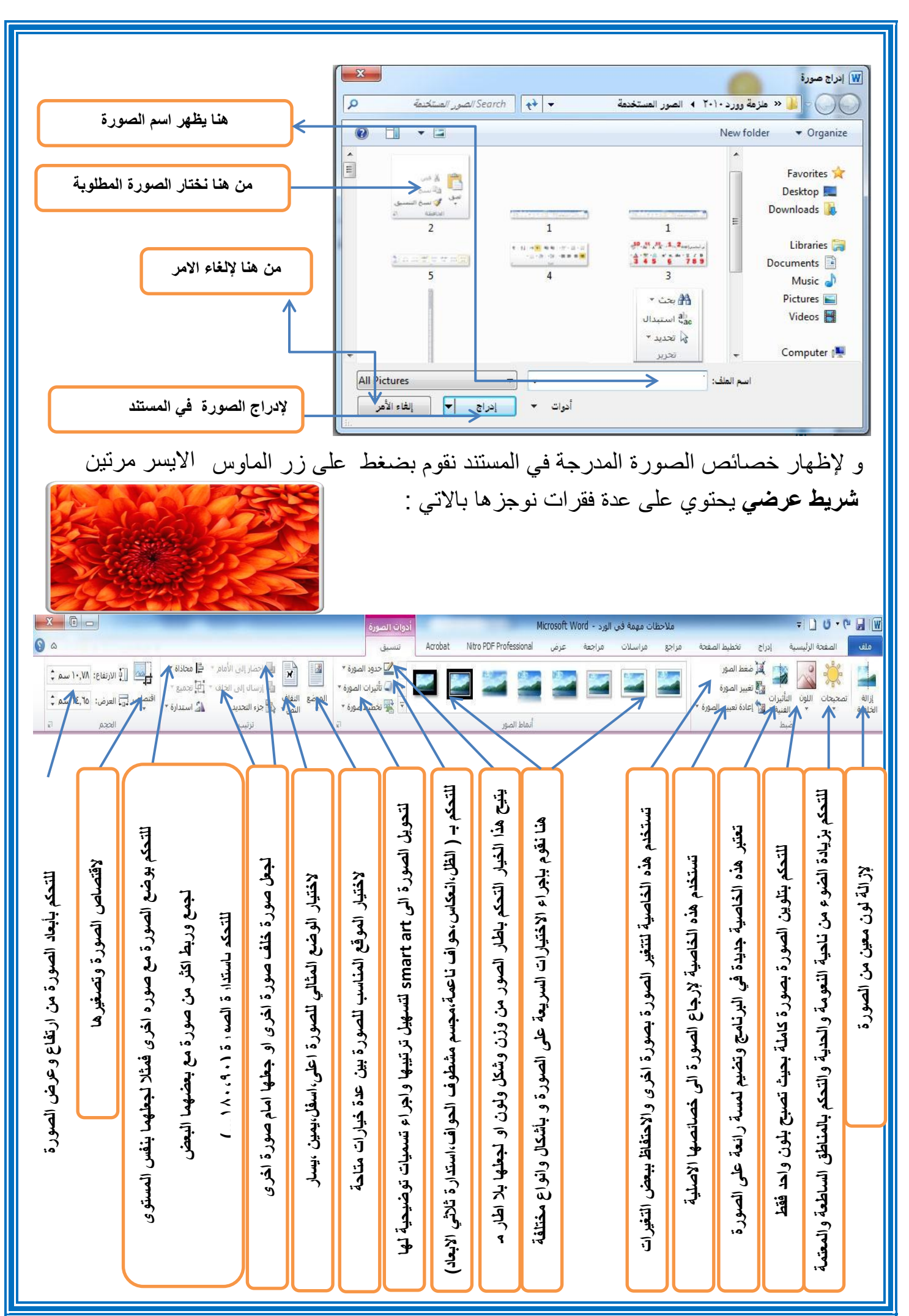

#### ٣- اشكال: 1+ صورة قصاصة أشكال SmartArt مخطط لقطة تحتوي على قائمة برسومات مختلفة لأشكال مختلفة شاشة " وفنية 3 \* 4 5 ومتنوعة مثل: مربع ، مستطیل، دائرة ، شکل بیضوی، شکل سداسی ... الأشكال المستخدمة مؤخرًا G&\$\$12000\\ ☆}{\\\\$ بالاضافة الى امكانبة التحكم بالأبعاد الخاصبة بكل شكل و هناك بعض خطوط رسم \ \ \ L L L , S , S , S , C , L L & ¢ الاشكال التي تتمتع ببعض الخصائص الاضافية التي قد تغير من هيئة مستطيلات أشكال <mark>أس</mark>اسية الشكل الاصلى وذلك عن طريقة ضغط ctrl 08000/LF00060 اما عن طريقة اضافته فيتم بتعيين الشكل او لأ من القائمة الخاصة بالأشكال 3 ( ) ( )() بعدها سحبها على المساحة المتوفرة في المستند وبالإمكان اضافة نص 4444444444 0.00 للشكل المرغوب والتحكم به على انه نص طبيعي. أشكال المعادلة 第二十 2 - + مخطط انسيابها اما لإظهار خصائص الشكل فنقوم بضغط زر الماوس الايمن على الشكل DQVAAI@@Qaao ونختار " تنسيق شكل " لتظهر القائمة التالية : نجوم وشعارات COCCOCCC+CC CARBE X 8 تتسيق شكل وسائل شرح QQQADDANSKS تعيئة تعبئة 🚯 لوحة رسم قماشيا جديدة 🔿 بلا تعبيَّة لون الخط و تعبئة خالصة نفط الخط 🔘 تعبئة متدرجة لها خصائص اضافية ظل 🔘 تعيئة صورة أو مادة 🔘 تعبئة الن<u>ق</u>ش انعكاس لجعل الصورة بلا لون لون التعبئة التوهج والحواف الناعمة اللون: تنسيق ثلاثي الأبعاد e تعبئتها بلون معين % . الشفافية استدارة ثلاثية الأبعاد تصحيحات الصورة تعبئة ذو تدرج لونى ← لون الصورة التأثيرات الفنية لاختيار اللون والتحكم بالشفافية تعبئتها بصورة معينة ← اقتصاص تعبئتها بنقش معين مربع نص ← نص بديل

إغلاق

## ۱ ـ مربع نص:

ويستخدم هذا الامر لإدراج مربعات نصية وتمتلك نفس خواص ومميزات <mark>ادراج شكل</mark> كما تم ذكره سابقاً و<sub>هذا</sub> نموذج يبين لك بوضوح المربع النصي .

# الرأس تذييل رقم 1 2 يال موقم 1 رأس وتذييل 3

# ۲ تذييل:

ويستخدم هذا الامر لإضافة نص يعد هامش مكرر في اسفل الصفحة حيث تجده في كل صفحة جديدة ويمكنك ان تغير حجم ولون وخصائص النص .

## ٣- رقم الصفحة:

ويستخدم هذا الامر لترقيم الصفحة وبالتسلسل فتظهر لك خيارات معينة كان تختار الرقم في الاعلى او تختاره في الاعلى لجهة اليمين او الاسفل لجهل اليسار كما مبين ادناه :

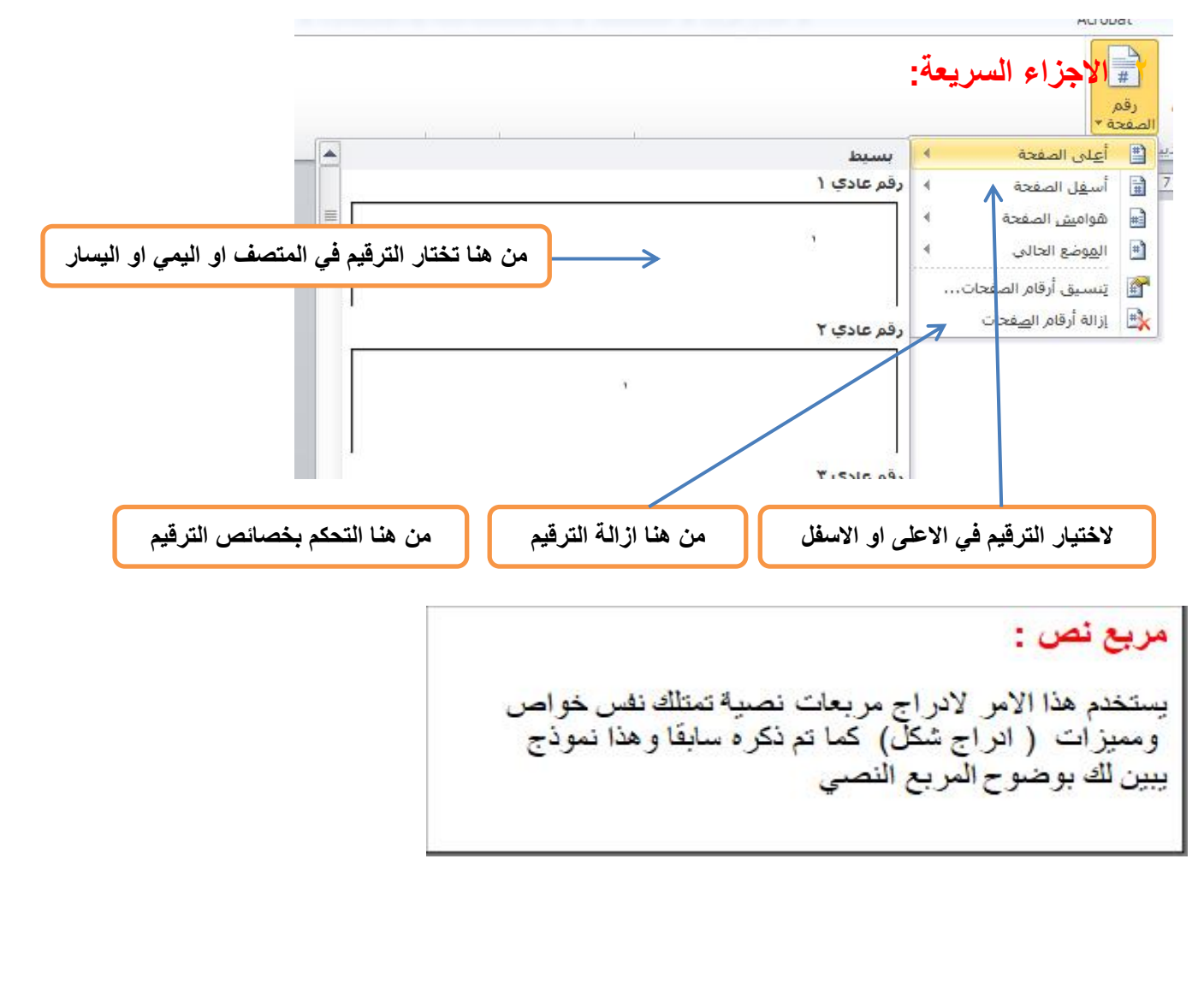